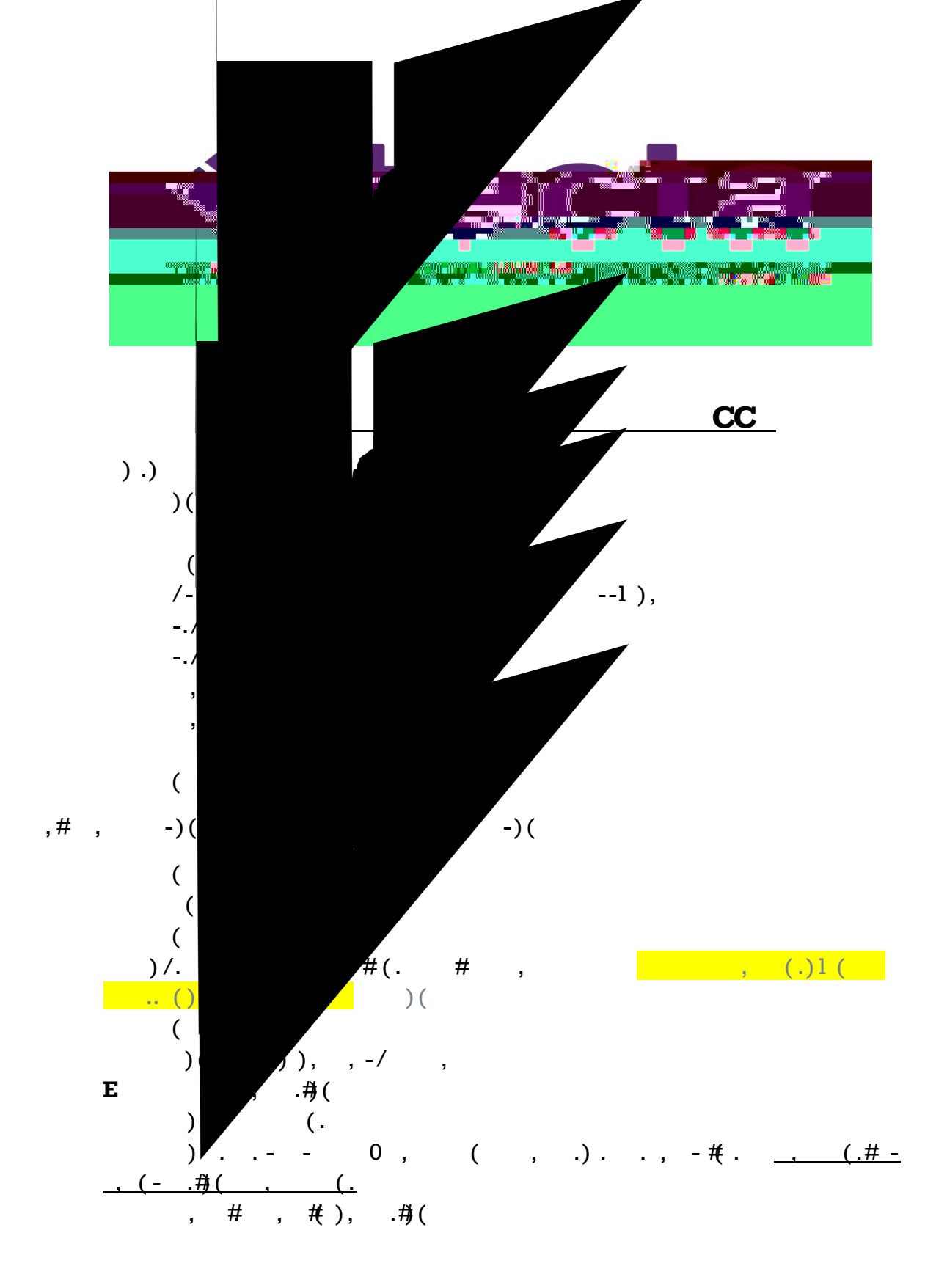

funded through a contract with the Tennessee Department of Human Services and Tennessee State University, Center of Excellence for Learning Sciences.